COL

# Accesso Wireless UBB Istruzioni per l'uso

| Progetto | Accesso wireless UBE |
|----------|----------------------|
|          |                      |

Versione N. V 1.1

Data di realizzazione1° Maggio 2015

Autore Rovatti Maurizio

|   | 1  <br>2  F<br>3 (0<br>4  [ | NFORMAZIONI SUL DOCUMENTO<br>REGISTRO DELLE MODIFICHE<br>COLLABORATORI / REVISORI:<br>DOCUMENTI DI RIFERIMENTO | 2<br>2<br>2<br>2<br>2<br>2   |
|---|-----------------------------|----------------------------------------------------------------------------------------------------|------------------------------|
| 5 | DE                          | SCRIZIONE DEL SERVIZIO                                                                                         | ERROR! BOOKMARK NOT DEFINED. |
| 6 | LIN                         | IEE GUIDA                                                                                                    |                              |
|   | 6.1<br>6.2<br>6.3           | NOME DEL FILE<br>COME APRIRE IL FILE<br>CONTENUTO DEL FILE                                                     |                              |

#### Indice delle figure Non è presente alcuna tabella.

Controllo del documento

# 1 Informazioni sul documento

| Nome progetto:   | Wireless Access Usage File Guide ["Istruzioni per l'uso del file per l'accesso wireless"] |                                               |             |  |  |  |  |
|------------------|-------------------------------------------------------------------------------------------|-----------------------------------------------|-------------|--|--|--|--|
| Project Manager: |                                                                                           | Versione documento N.:                        | 1.1         |  |  |  |  |
| Autore:          | Maurizio Rovatti                                                                          | Data di preparazione:                         | 21/04/2015  |  |  |  |  |
| Dipartimento:    | Billing & Revenue Assurance                                                               | Data della versione<br>attuale del documento: | 01/05/20105 |  |  |  |  |

### 2 Registro delle modifiche

| Data       | Autore           | Versione | Riferimento del cambiamento                  |
|------------|------------------|----------|----------------------------------------------|
| 21/10/2015 | Maurizio Rovatti | 1.0      | Versione iniziale                            |
| 01/05/2015 | Maurizio Rovatti | 1.1      | Breve descrizione del servizio di assistenza |

## 3 Collaboratori / Revisori:

| Nome: | Ruolo: |
|-------|--------|
|       |        |
|       |        |

## 4 Documenti di riferimento

| Riferimento: | Posizione / versione: |
|--------------|-----------------------|
|--------------|-----------------------|

# 5 Descrizione del servizio

L'accesso wireless consente il collegamento a siti IP VPN utilizzando una connessione dati mobile che include, nel costo mensile, un volume fisso di GB ogni mese.

Ma cosa accade quando si esauriscono tutti i GB a disposizione? La soluzione diventerà inutilizzabile quando la larghezza della banda si riduce a 64kbps, ma il servizio sarà mantenuto ugualmente. Colt andrà semplicemente ad addebitare ogni MB utilizzato oltre la soglia di GB inclusi.

Tramite il portale Colt On Line, è possibile controllare i dettagli relativi all'utilizzo dell'accesso wireless, con tutta la parte contabile corrispondente.

Qui di seguito, nel presente documento, è possibile trovare tutte le informazioni necessarie per aprire e leggere il file sui dettagli d'uso.

# 6 Linee guida

### 6.1 Nome del file

Il file scaricato è compresso e la struttura del nome sarà la seguente:

<Paese>\_WAB\_<OCN>\_<BCN>\_<Numero Fattura >\_<Data Fattura>.csv.gz

Come in questo esempio: ES\_WAB\_4127297\_151372\_2015381030021\_27012015.csv.gz

Il file compresso può essere aperto con 7-zip o con altri programmi simili e il file sui dettagli d'uso può quindi essere estratto. La struttura del nome del file estratto sarà la seguente:

<Paese>\_WAB\_<OCN>\_<BCN>\_< Numero Fattura >\_<Data Fattura>.csv

Come in questo esempio:

ES\_WAB\_4127297\_151372\_2015381030021\_27012015.csv

### 6.2 Come aprire il file

Il file avrà l'estensione CSV, e sarà quindi possibile aprirlo normalmente in MS Excel, con un doppio clic, mentre se viene richiesto di aprire tale file utilizzando un programma diverso, basta cliccare col tasto destro del mouse e scegliere di aprirlo selezionando il programma che preferite utilizzare.

Il file è delimitato da tabulazioni e quindi, una volta aperto in Excel, è possibile che tutti i campi siano caricati in un'unica colonna Excel. In questo caso, a partire dal menu Dati della barra degli strumenti, selezionare la colonna e cliccare su "Testo in colonne".

|                                                                       | File             | Ho          | me           | Insert      | Page Lay      | out/    | Formulas         | Data F                   | Review                 | Viev    | v Ad       | d-Ins      |           |                   |                               |                             |         |       |
|-----------------------------------------------------------------------|------------------|-------------|--------------|-------------|---------------|---------|------------------|--------------------------|------------------------|---------|------------|------------|-----------|-------------------|-------------------------------|-----------------------------|---------|-------|
| Fi                                                                    | A<br>rom<br>cess | From<br>Web | From<br>Text | From Other  | r Exi<br>Conn | sting   | Refresh<br>All • | Connection<br>Properties | <sup>IS</sup> Â↓<br>Z↓ | A Z A   | Filter     | K Clear    | y<br>ed a | Text to<br>Column | Remove<br>S Duplicate         | Data<br>S Validation        | Cons    | olida |
|                                                                       |                  |             | Get Ext      | ternal Data |               |         | Coni             | nections                 |                        |         | Sort & Fil | lter       |           |                   |                               | Data Too                    | ls      |       |
| A1 • ( OCNBCNINVOICENUMBERINVOICEDATEORDERNOTOTALUSED Text to Columns |                  |             |              |             |               |         |                  |                          |                        | NIT     |            |            |           |                   |                               |                             |         |       |
|                                                                       |                  | А           | В            | C           | :             | D       | E                | F                        | G                      |         | Н          | I          |           | Separ             | ate the con                   | tents of one                | Excel   |       |
| 1                                                                     | oc               | NBCNI       | IVOIC        | ENUMBER     | INVOIC        | EDATEC  | RDERNOT          | OTALUSEDS                | PACEF                  | REEUSA  | AGEOVE     | RAGEUSED   | UNI       | cell in           | ito separate                  | columns.                    |         | 'RA   |
| 2                                                                     | 412              | 729715      | 13722        | 015381030   | 02127-J       | JAN-201 | 597111885        | 31101024-9               | 914M By                | ytes0El | UR101-D    | EC-2014 00 | 0:00:     | For ex            | kample, you                   | can separate                | e a     |       |
| 3                                                                     | 412              | 729715      | 13722        | 015381030   | 02127-J       | JAN-201 | 597111885        | 31131024-9               | 911M By                | ytes0El | UR101-D    | EC-2014 00 | 0:00:     | colun<br>first a  | nn of full na<br>Ind last nam | mes into sep<br>le columns. | arate   |       |
| 4                                                                     | 412              | 729715      | 13722        | 015381030   | 02127-J       | JAN-201 | 597111885        | 3871024-93               | 37M Byt                | tes0EU  | R101-DE    | C-2014 00: | 00:0      | Tes 14/4          | and use this                  | fasturata                   |         |       |
| 5                                                                     | 412              | 729715      | 13722        | 015381030   | 02127-J       | JAN-201 | 597111885        | 3731024-95               | 51M Byt                | tes0EU  | R101-DE    | C-2014 00: | 00:0      | conve             | ert the selec                 | ted text into               | a       |       |
| 5                                                                     | 412              | 729715      | 13722        | 015381030   | 02127-J       | JAN-201 | 597111885        | 3211010241               | 1086M I                | Bytes3  | .13EUR1    | 01-DEC-20  | 14 0      | table,            | splitting th                  | ie text into                | nd or   |       |
| 7                                                                     | 412              | 729715      | 13722        | 015381030   | 02127-J       | JAN-201 | 597111885        | 3111310248               | 89M By                 | tes1.18 | BEUR101    | -DEC-2014  | 00:0      | other             | character y                   | ou specify.                 | , u, ui |       |
| 8                                                                     | 412              | 729715      | 13722        | 015381030   | 02127-J       | JAN-201 | 597111885        | 3871024-93               | 37M Byt                | tes.09E | UR101-I    | DEC-2014 0 | 0:00      |                   | ass E1 for m                  | ore help                    |         | ·     |
| Э                                                                     | 412              | 729715      | 13722        | 015381030   | 02127-J       | JAN-201 | 597111885        | 3731024-95               | 51M Byt                | tes.08E | UR101-I    | DEC-2014 0 | 0:00      |                   |                               | ore neip.                   |         |       |
| .0                                                                    |                  |             |              |             |               |         |                  |                          |                        |         |            |            |           |                   |                               |                             |         |       |
| -8                                                                    |                  |             |              |             |               |         |                  |                          |                        |         |            |            |           |                   |                               |                             |         |       |

#### Flaggare la voce Delimitato e poi cliccare su Avanti

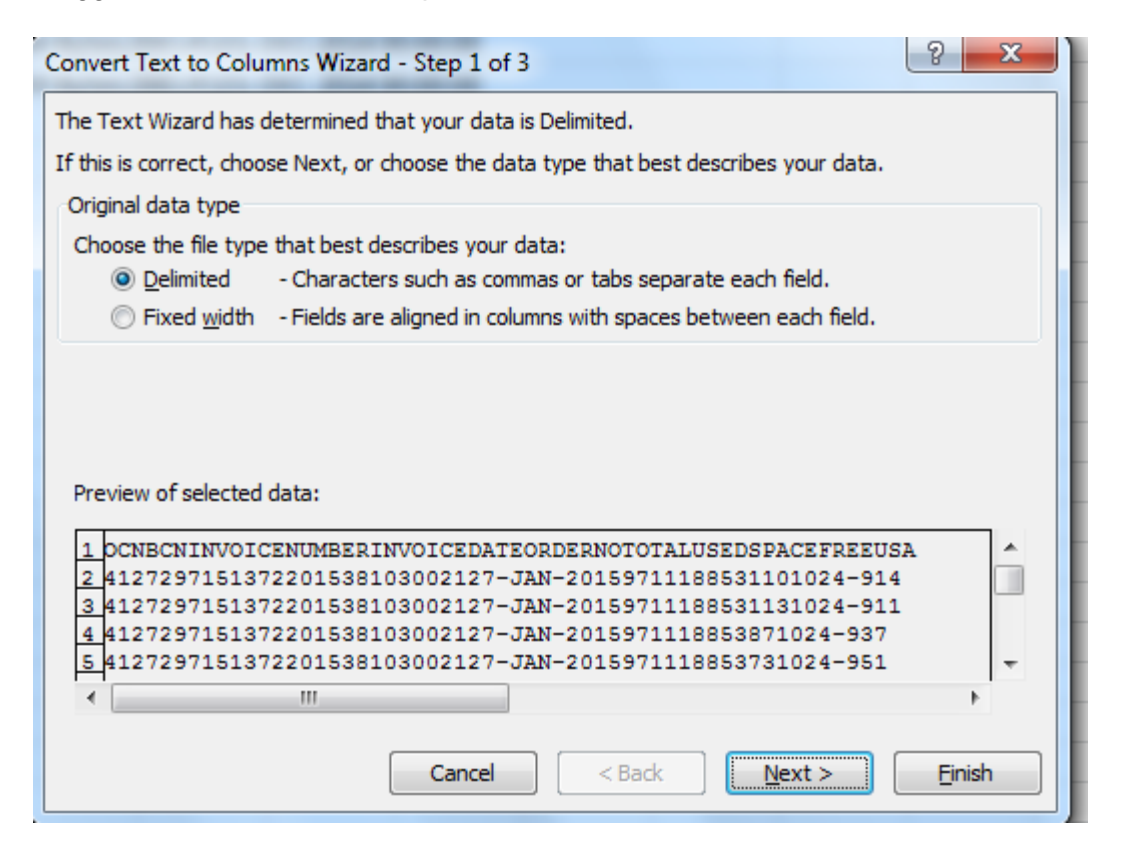

| onvert Text                                                                                                    | to Columns Wizard - Step 2 of 3                                                                                                    | s. You can see how your text is affected in                                                                  |
|----------------------------------------------------------------------------------------------------|----------------------------------------------------------------------------------------------------|----------------------------------------------------------------------------------------------------|
| Delimiters          Image: Tab         Image: Tab         Image: Semicol         Image: Comma         Image: Space         Image: Other         Image: Data grevie | n                                                                                                    | as one                                                                                                    |
| OCN<br>4127297<br>4127297<br>4127297<br>4127297<br>4127297                                                                                                    | BCN INVOICENUMBER INVOICED<br>151372 2015381030021 27-JAN-2<br>151372 2015381030021 27-JAN-2<br>151372 2015381030021 27-JAN-2<br>151372 2015381030021 27-JAN-2<br>III | ATE DRDERNO TOTALUSEDSPACE<br>015 971118853 110<br>015 971118853 113<br>015 971118853 87<br>015 971118853 73 |
|                                                                                                    | Cancel                                                                                                    | < Back Next > Finish                                                                                         |

Flaggare la voce Tabulazione e poi cliccare su Avanti

Selezionare la 3° colonna (Numero Fattura), scegliere Testo e cliccare su Fine

|                                                                                                    | to Colum                                    | ns Wizard -                                                                | Step 3 of 3                                                                |                                                          |                                                             | 2                                        | x        |
|----------------------------------------------------------------------------------------------------|---------------------------------------------|----------------------------------------------------------------------------|----------------------------------------------------------------------------|----------------------------------------------------------|-------------------------------------------------------------|------------------------------------------|----------|
| This screen lets you select each column and set the Data Format.         Column data format         General <u>Text</u> <u>Date</u> :         DMY         Do not import column (skip) |                                             |                                                                            |                                                                            |                                                          |                                                             |                                          |          |
| Destination:<br>Data previe                                                                                                    | \$A\$1<br>w                                 |                                                                            |                                                                            |                                                          |                                                             |                                          |          |
| General                                                                                                    | General                                     | Text                                                                       | Gene                                                                       | ral                                                      | General                                                     | General                                  | 1        |
|                                                                                                    |                                             |                                                                            |                                                                            |                                                          |                                                             |                                          |          |
| OCN                                                                                                    | BCN                                         | INVOICENU                                                                  | MBER INVO                                                                  | ICEDATE                                                  | ORDERNO                                                     | TOTALUSEDSPACE                           |          |
| OCN<br>4127297                                                                                                    | BCN<br>151372                               | INVOICENU<br>201538103                                                     | MBER INVO<br>10021 27-J                                                    | AN-2015                                                  | ORDERNO<br>971118853                                        | TOTALUSEDSPACE<br>110                    | Â        |
| OCN<br>4127297<br>4127297                                                                                                    | BCN<br>151372<br>151372                     | INVOICENU<br>201538103<br>201538103                                        | MBER INVO<br>0021 27-J<br>0021 27-J                                        | AN-2015<br>AN-2015                                       | ORDERNO<br>971118853<br>971118853                           | TOTALUSEDSPACE<br>110<br>113             | Â        |
| OCN<br>4127297<br>4127297<br>4127297                                                                                                    | BCN<br>151372<br>151372<br>151372           | INVOICENU<br>201538103<br>201538103<br>201538103                           | MBER INVO<br>0021 27-J<br>0021 27-J<br>0021 27-J                           | ICEDATE<br>AN-2015<br>AN-2015<br>AN-2015                 | ORDERNO<br>971118853<br>971118853<br>971118853              | TOTALUSEDSPACE<br>110<br>113<br>87       | Î        |
| DCN<br>4127297<br>4127297<br>4127297<br>4127297                                                                                                    | BCN<br>151372<br>151372<br>151372<br>151372 | INVOICENU<br>201538103<br>201538103<br>201538103<br>201538103              | MBER INVC<br>0021 27-J<br>0021 27-J<br>0021 27-J<br>0021 27-J<br>0021 27-J | ICEDATE<br>VAN-2015<br>VAN-2015<br>VAN-2015<br>VAN-2015  | ORDERNO<br>971118853<br>971118853<br>971118853<br>971118853 | TOTALUSEDSPACE<br>110<br>113<br>87<br>73 | <b>^</b> |
| OCN<br>4127297<br>4127297<br>4127297<br>4127297<br>4127297                                                                                                    | BCN<br>151372<br>151372<br>151372<br>151372 | INVOICENU<br>201538103<br>201538103<br>201538103<br>201538103<br>101538103 | MBER INVO<br>30021 27-J<br>30021 27-J<br>30021 27-J<br>30021 27-J          | DICEDATE<br>VAN-2015<br>VAN-2015<br>VAN-2015<br>VAN-2015 | ORDERNO<br>971118853<br>971118853<br>971118853<br>971118853 | TOTALUSEDSPACE<br>110<br>113<br>87<br>73 | •        |

# 6.3 Contenuto del file

Ogni campo verrà ora visualizzato in una colonna Excel separata.

| A       | В      | С             | D           | E         | F              | G         | Н           |         | J                | K        | L    | М                |
|---------|--------|---------------|-------------|-----------|----------------|-----------|-------------|---------|------------------|----------|------|------------------|
| OCN     | BCN    | INVOICENUMBER | INVOICEDATE | ORDERNO   | TOTALUSEDSPACE | FREEUSAGE | OVERAGEUSED | UNITS   | CHARGEFOROVERAGE | CURRENCY | RATE | TRANSDATE        |
| 4127297 | 151372 | 2015381030021 | 27-Jan-15   | 971118853 | 110            | 1024      | -914        | M Bytes | 0                | EUR      | 1    | 01/12/2014 00:00 |
| 4127297 | 151372 | 2015381030021 | 27-Jan-15   | 971118854 | 113            | 1024      | -911        | M Bytes | 0                | EUR      | 1    | 01/12/2014 00:00 |
| 4127297 | 151372 | 2015381030021 | 27-Jan-15   | 971118855 | 87             | 1024      | -937        | M Bytes | 0                | EUR      | 1    | 01/12/2014 00:00 |
| 4127297 | 151372 | 2015381030021 | 27-Jan-15   | 971118856 | 73             | 1024      | -951        | M Bytes | 0                | EUR      | 1    | 01/12/2014 00:00 |
| 4127297 | 151372 | 2015381030021 | 27-Jan-15   | 971118857 | 2110           | 1024      | 1086        | M Bytes | 3.13             | EUR      | 1    | 01/12/2014 00:00 |
| 4127297 | 151372 | 2015381030021 | 27-Jan-15   | 971118858 | 1113           | 1024      | 89          | M Bytes | 1.18             | EUR      | 1    | 01/12/2014 00:00 |
| 4127297 | 151372 | 2015381030021 | 27-Jan-15   | 971118859 | 87             | 1024      | -937        | M Bytes | 0.09             | EUR      | 1    | 01/12/2014 00:00 |
| 4127297 | 151372 | 2015381030021 | 27-Jan-15   | 971118859 | 73             | 1024      | -951        | M Bytes | 0.08             | EUR      | 1    | 01/12/2014 00:00 |

Il file conterrà una riga per sito, indicando tutti i MBytes utilizzati durante il mese, come indicato nel dettaglio seguente:

| Nome campo       | Campione         | Nota                                                                                                    |
|------------------|------------------|----------------------------------------------------------------------------------------------------|
|                  |                  |                                                                                                    |
| OCN              | 4127297          | Il Numero Cliente Oracle è riportato anche sulla Fattura                                                                                                    |
|                  |                  | Il Numero di Contratto di Fatturazione è riportato anche sulla                                                                                                    |
| BCN              | 151372           | Fattura                                                                                                    |
| INVOICENUMBER    | 2015381030021    | E' il Numero Fattura                                                                                                    |
| INVOICEDATE      | 27-Jan-15        | E' la Data Fattura                                                                                                    |
| ORDERNO          | 971118857        | E' il numero d'ordine, che identifica il sito. Sulla fattura, oltre<br>al Numero d'Ordine, sono indicati anche gli oneri ricorrenti e<br>l'indirizzo del sito                                           |
| TOTALUSEDSPACE   | 2110             | Sono i MB totali utilizzati nel corso del mese                                                                                                    |
| FREEUSAGE        | 1024             | Sono i MB inclusi nell'accordo di locazione del sito                                                                                                    |
| OVERAGEUSED      | 1086             | Sono i MB che superano la soglia di MB inclusi                                                                                                    |
| UNITS            | M Bytes          | Indicano che l'unità di misura utilizzata sarà sempre MBytes                                                                                                    |
|                  |                  | Sono i costi relativi ai MB eccedenti. Tali costi sono calcolati<br>utilizzando questa formula USO OLTRE LA SOGLIA / 1024<br>*TARIFFA, come nell'esempio seguente 1086 MB/1024 =<br>1.060 GB *1 = 1.060 |
| CHARGEFOROVERAGE | 1.060            |                                                                                                    |
| CURRENCY         | EUR              | E' la valuta in cui vengono indicati i costi                                                                                                    |
| RATE             | 1                | Indica la tariffa per GB applicata ai MB eccedenti                                                                                                    |
|                  |                  | L'uso e i costi si riferiscono al mese intero. Questa data                                                                                                    |
|                  |                  | corrisponderà sempre al primo giorno del mese oggetto                                                                                                    |
| TRANSDATE        | 01/12/2014 00:00 | dell'analisi                                                                                                    |